## Weniger Zeit fürs Bezahlen, mehr Zeit fürs Feiern!

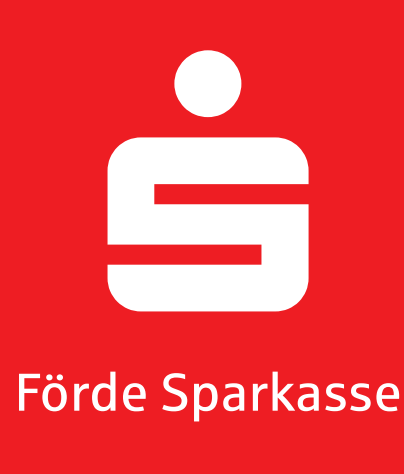

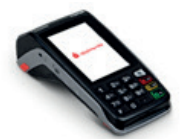

## Anleitungen und Problemlösungen zu Ihrem Terminal Move/5000

## Kauf abwickeln:

| <ol> <li>Betrag ohne Komma eingeben</li></ol>                                                                                                    | <ol> <li>"F3" und dann "Storno" oder</li></ol>                                                                                                    |
|----------------------------------------------------------------------------------------------------|----------------------------------------------------------------------------------------------------|
| und mit "Grün" bestätigen                                                                                                    | "Gutschrift" drücken                                                                                                    |
| <ol> <li>Kunde hält Karte an die Rückseite<br/>oder steckt sie ein</li> <li>ggf. PIN-Eingabe durch Kunden<br/>und Bestätigung mit "Grün"</li> <li>Belegausdruck kontrollieren<br/>("Zahlung/Autorisierung erfolgt")</li> <li>ggf. Kundenkarte rausziehen</li> </ol> | <ol> <li>PIN "12345" eingeben und bestätigen</li> <li>Trace-Nr. vom Kundenbeleg eingeben,<br/>wenn sie nicht schon automatisch<br/>eingetragen ist, und bestätigen</li> <li>Betrag bestätigen</li> <li>Kundenkarte vorhalten / einstecken</li> <li>Storno-/Gutschriftsbeleg wird gedruckt</li> </ol> |
| <ul> <li>Kassenschnitt:</li> <li>1. "F3" und dann "Kassenschnitt"</li></ul>                                                                                                    | <ul> <li>Belegwiederholung:</li> <li>1. Grüne Taste drücken</li> <li>2. PIN "12345" eingeben und</li></ul>                                                                                                    |
| drücken <li>2. PIN "12345" eingeben und</li>                                                                                                    | bestätigen <li>3. Belegkopie des letzten Vorgangs</li>                                                                                                    |
| bestätigen <li>3. Kassenschnitt wird gedruckt</li>                                                                                                    | wird gedruckt                                                                                                    |

Storno/Gutschrift:

Bei weiteren Fragen oder Problemen wenden Sie sich bitte an die Supporthotline zur Kieler Woche 2024 unter **0431 592-3000**.

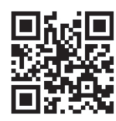

Erklärvideos finden Sie online unter http://s.de/1h19